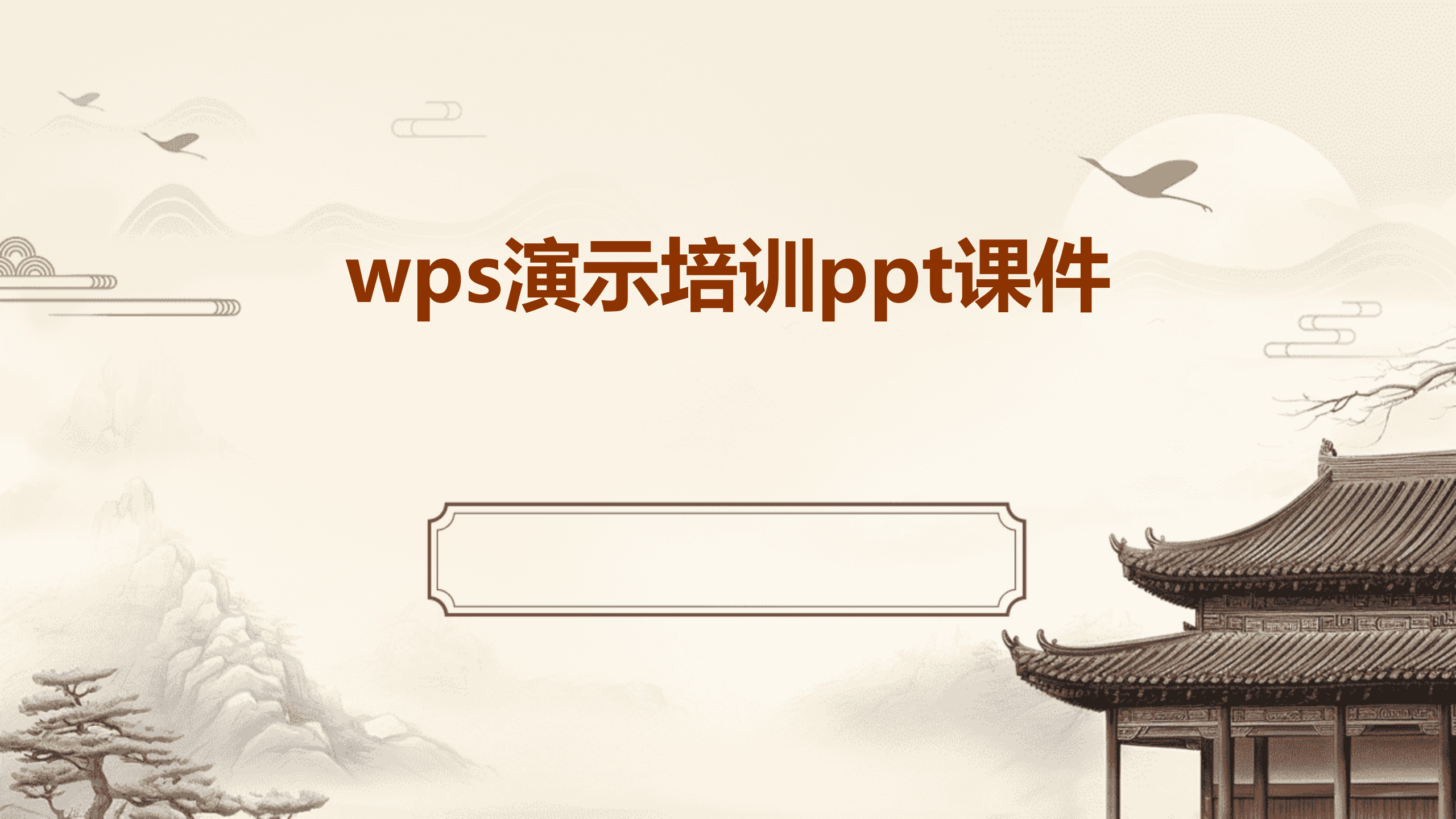

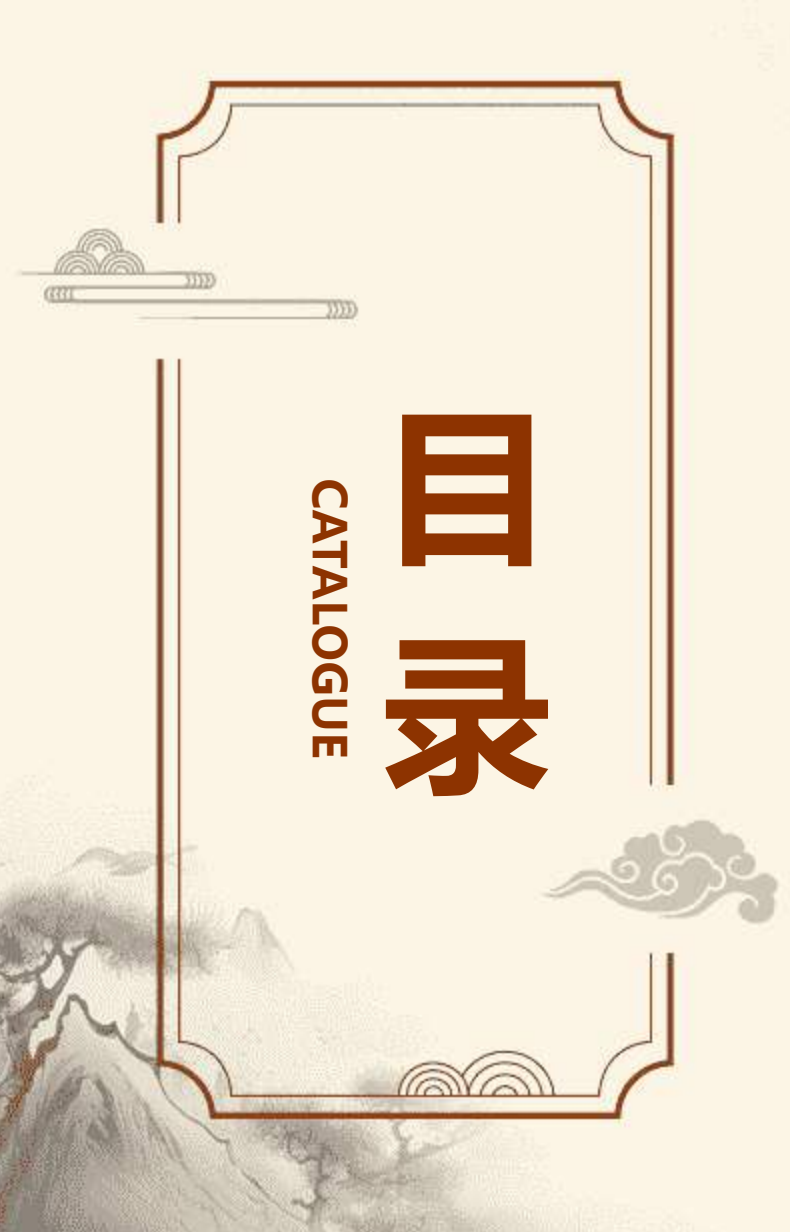

- •wps演示未来展望
- •wps演示常见问题解答
- ・wps演示实战案例
- ・wps演示进阶技巧
- ・wps演示基础操作
- ・wps演示软件简介

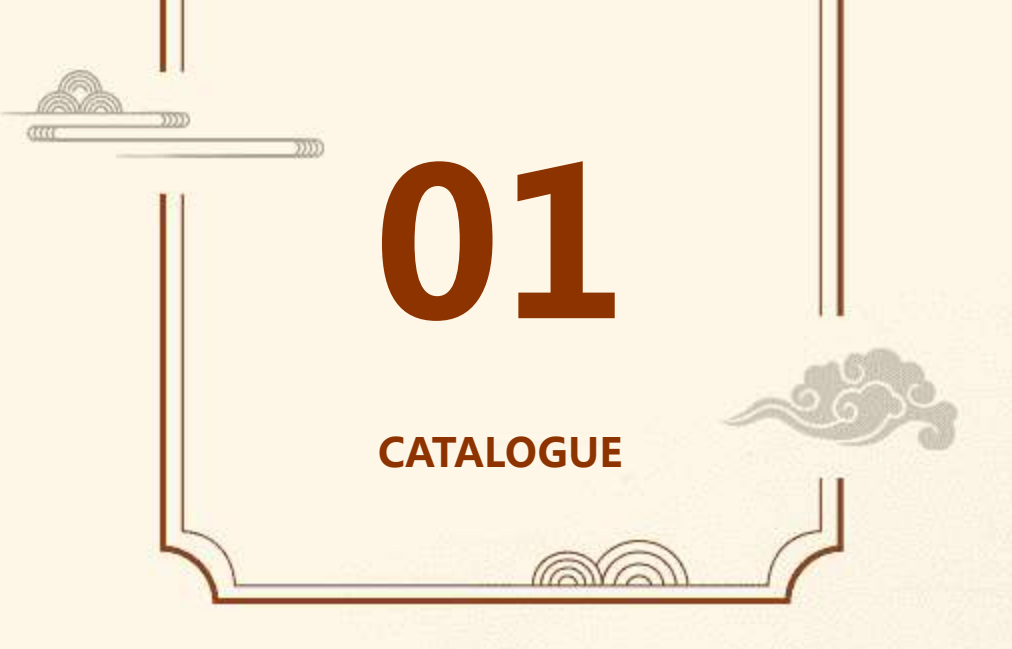

# wps演示软件简介

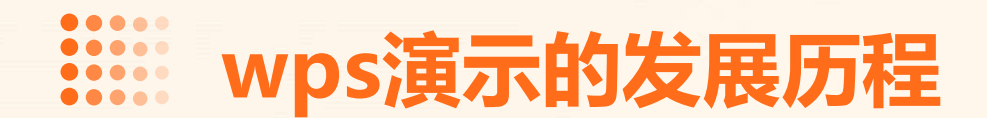

## 起步阶段

WPS演示的雏形始于XXXX年代,当时主要是为了满足国内用户对办公软件的需求。

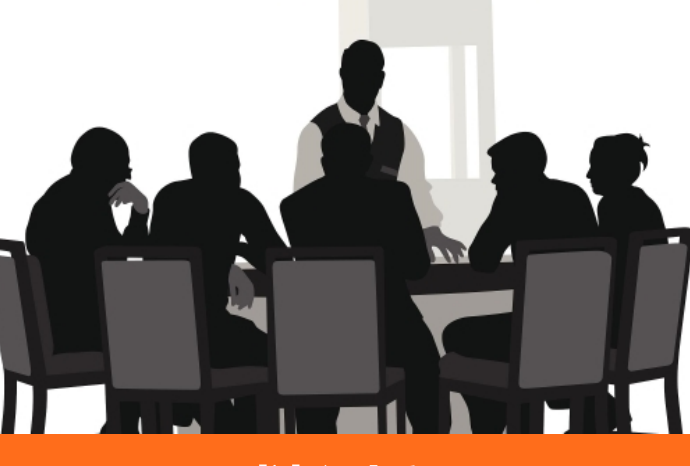

成长阶段

随着计算机技术的不断发展,WPS演 示在XXXX年代开始迅速成长,功能 逐渐丰富,用户群体不断扩大。

## 成熟阶段

进入XXXX年代,WPS演示已经发展 成为一款功能齐全、用户友好的演示 软件,成为国内市场上的主流产品。

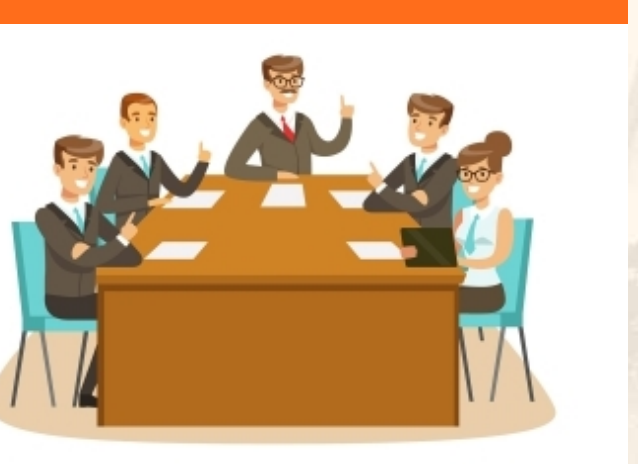

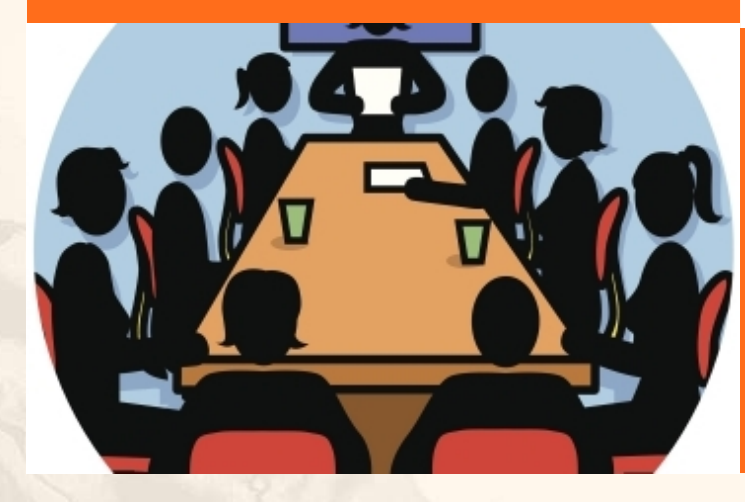

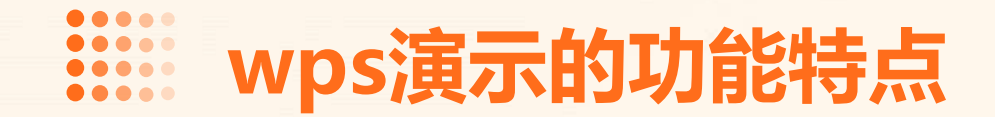

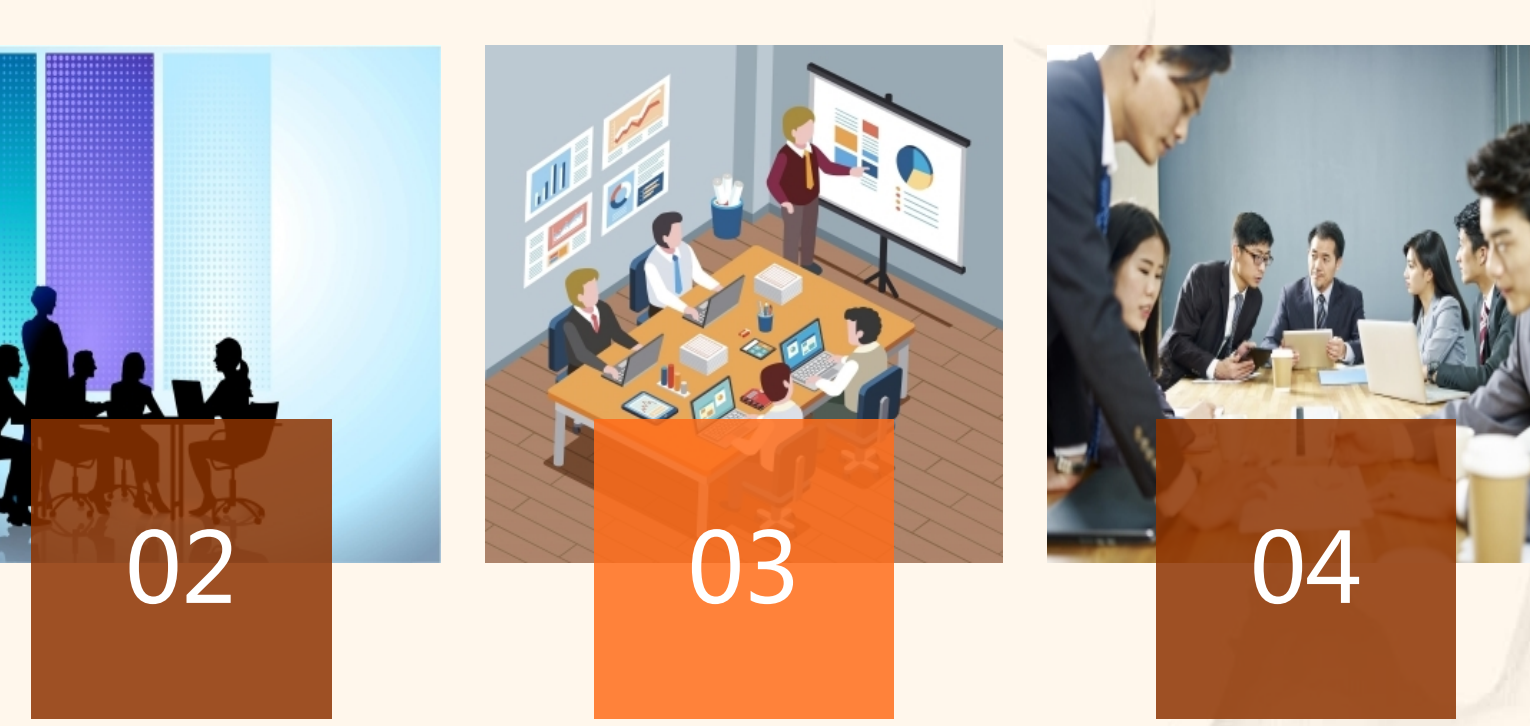

#### 丰富的模板和主题

01

WPS演示提供了大量美观、 实用的模板和主题,帮助用户 快速创建高质量的演示文稿。

#### 强大的动画效果

WPS演示支持丰富的动画效 果,让演示文稿更加生动、吸 引观众的注意力。

### 便捷的幻灯片管理

WPS演示提供了强大的幻灯 片管理功能,方便用户对演示 文稿进行编辑、整理和组织。

### 多平台支持

WPS演示支持Windows、 Mac、iOS和Android等多个 平台,方便用户在不同设备上 使用。

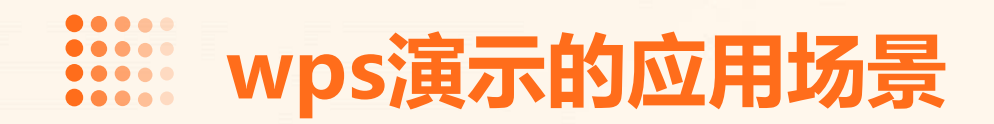

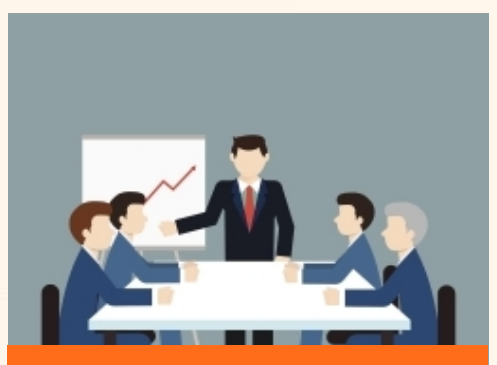

工作汇报

WPS演示适用于制作工 作汇报、总结报告等演 示文稿,帮助用户清晰 地传达信息。

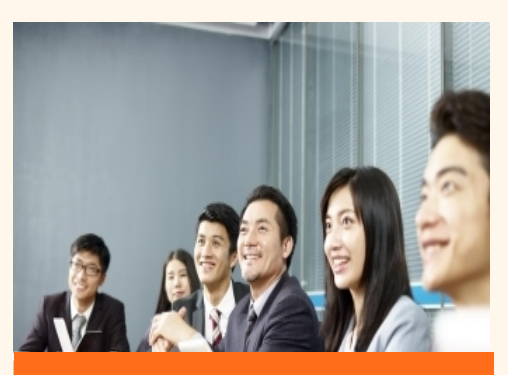

商业演讲

WPS演示适用于商业演 讲、产品推介等场合, 帮助演讲者更好地展示 内容。

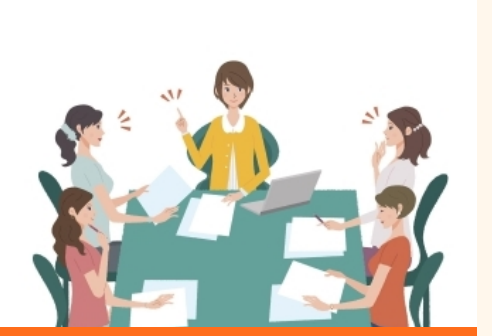

教育培训

WPS演示适用于制作课 件、培训资料等,提高 教学质量和效果。

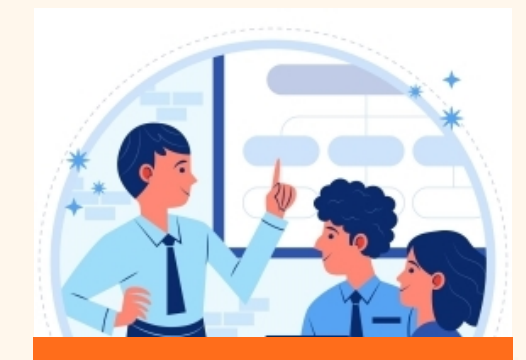

个人展示

WPS演示也适用于个人 制作相册、简历等展示 个人风采的演示文稿。

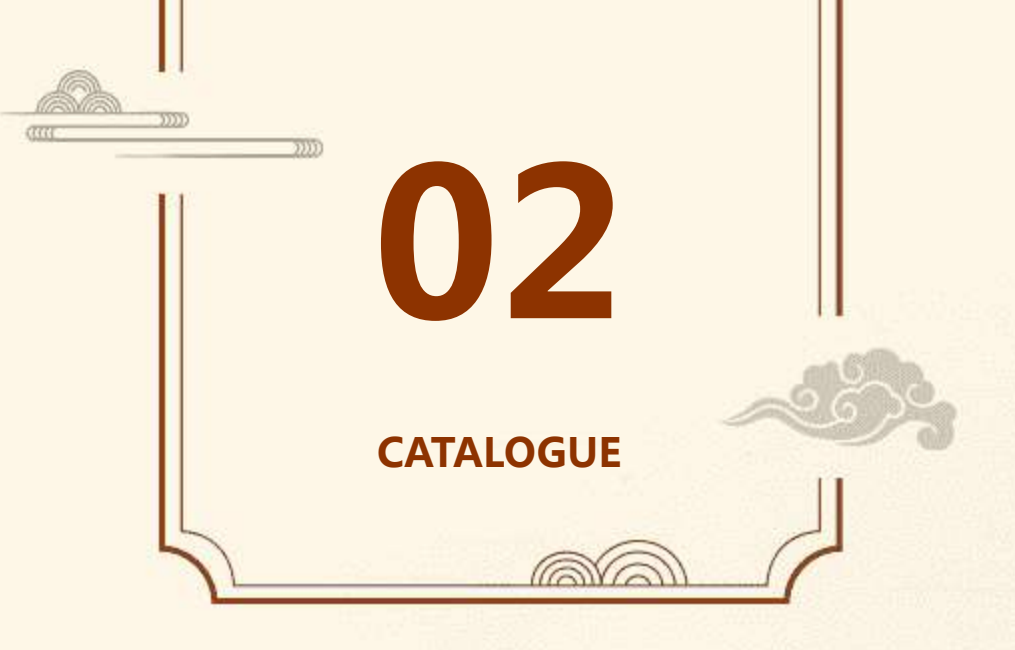

# wps演示基础操作

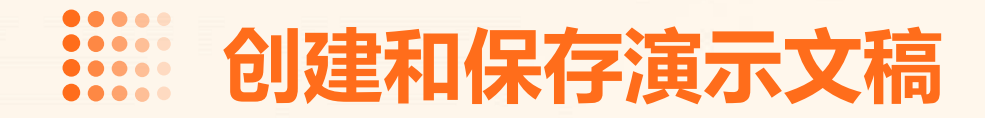

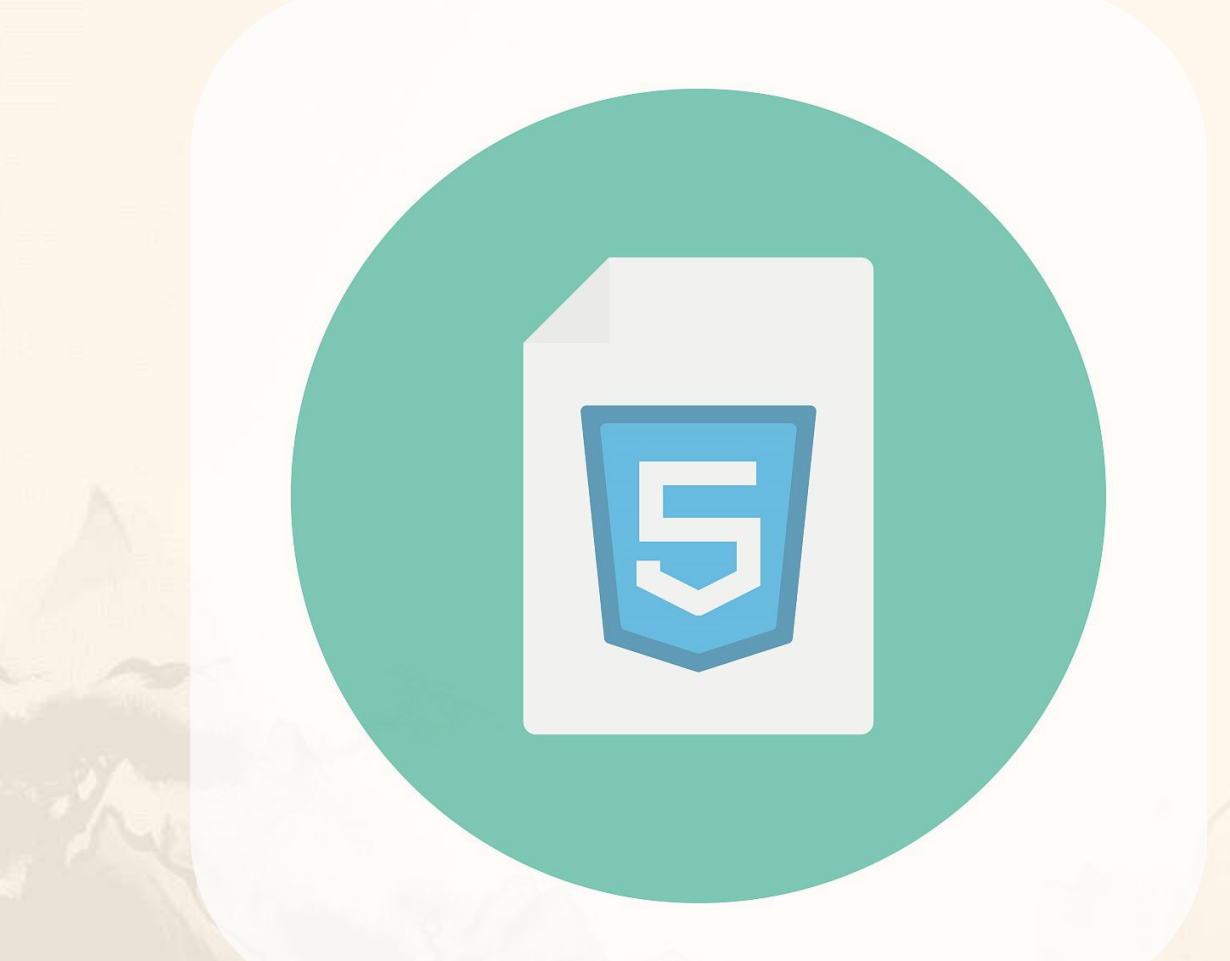

介绍如何使用WPS演示创建新的演示文稿,并保存到指定位置。

打开WPS演示软件,选择"文件"菜单下的"新建"选项, 即可创建一个新的空白演示文稿。在编辑完成后,选择"文 件"菜单下的"保存"选项,根据提示选择保存位置和文件 名,即可将演示文稿保存到本地。

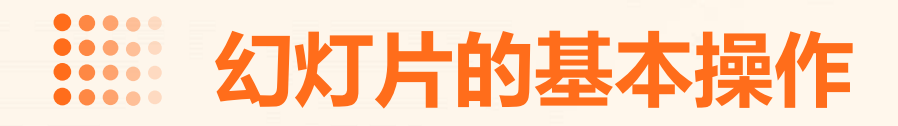

介绍如何添加、删除、复制和移动幻灯片,以及如何设置 幻灯片的切换效果。

在WPS演示中,可以通过右键单击幻灯片缩略图,选择相 应的菜单项来添加、删除、复制和移动幻灯片。同时,还 可以选择"切换"选项卡,为幻灯片设置切换效果,如淡 入、淡出、翻转等。

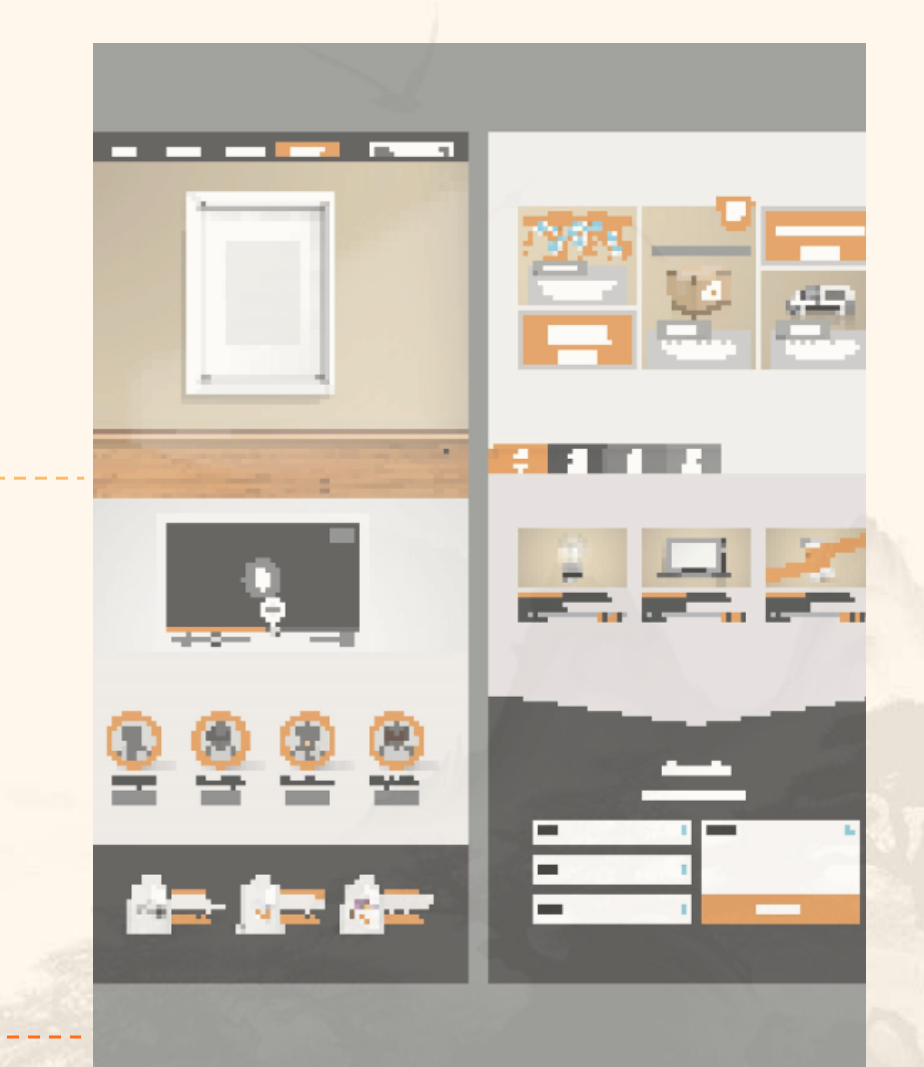

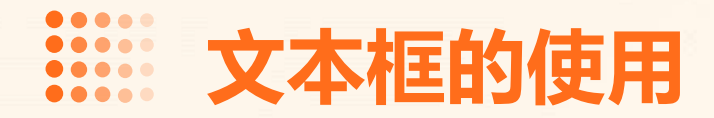

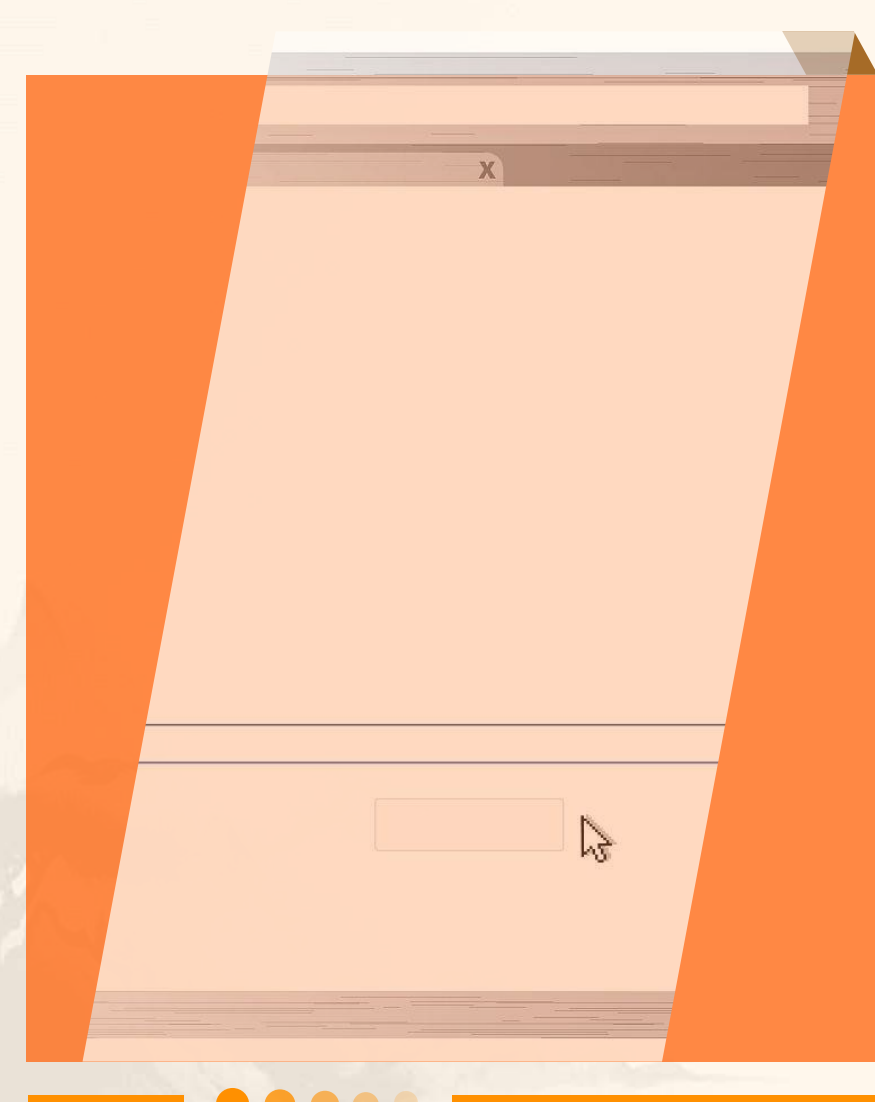

介绍如何插入文本框,并设置文本框的格式,如字体、字号、颜色等。

在WPS演示中,可以通过"插入"菜单下的"文本框"选项,在幻灯片中插入文本框。在文本框中输入文本后,可以通过"开始"选项卡下的字体设置来调整文本的格式,如字体、字号、颜色等。同时,还可以对文本框进行缩放和旋转等操作。

介绍如何插入图片和形状,并设置它们的格式。

在WPS演示中,可以通过"插入"菜单下的"图片"和"形状"选项,在幻灯片中插入图片和形状。在插入后,可以通过" 图片工具"或"绘图工具"下的相应选项来调整图片和形状的格式,如大小、颜色、透明度等。同时,还可以对图片和形状 进行组合和排列等操作。

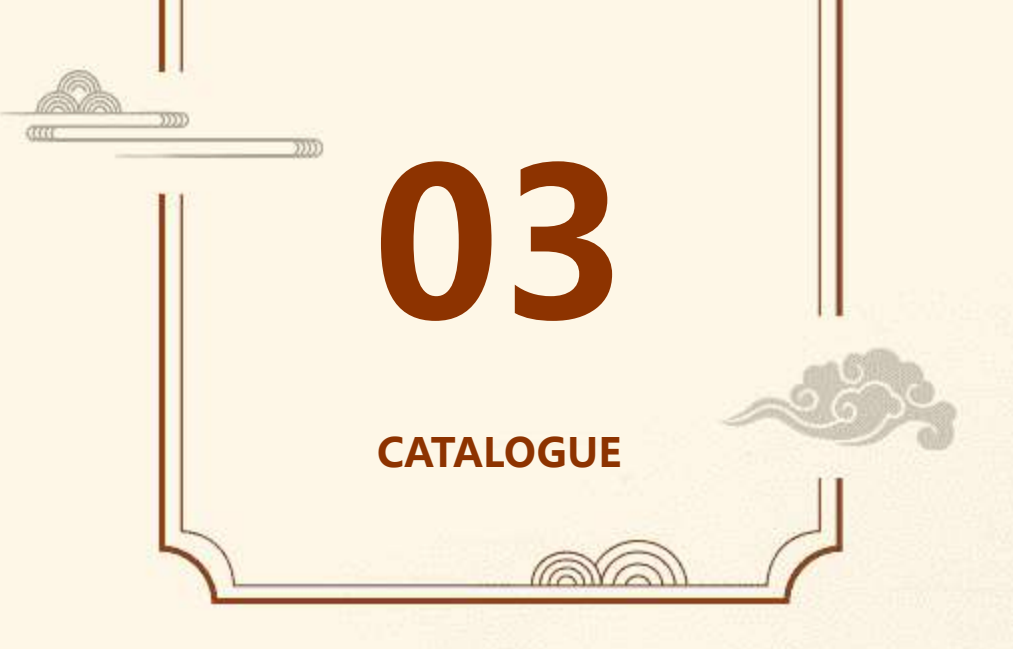

# wps演示进阶技巧

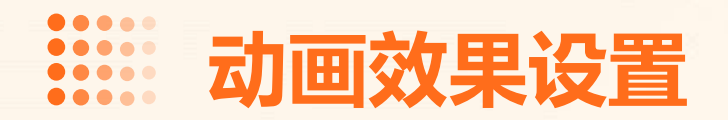

#### 进入动画

设置对象从无到有的出现效果, 例如飞入、淡入等。

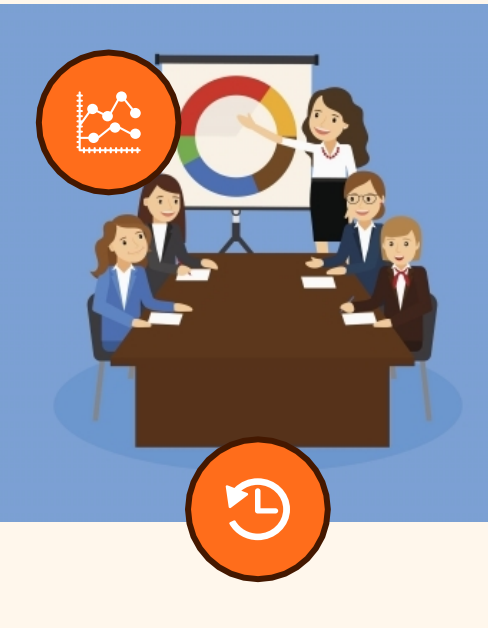

### 退出动画

设置对象从有到无的消失效果, 例如飞出、淡出等。

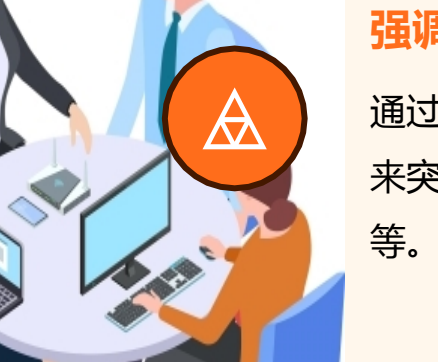

S ....

### 强调动画

通过改变对象的颜色、大小等 来突出显示,例如放大、旋转 等。

路径动画

设置对象按照预设路径移动的 效果,例如圆形、S形等。

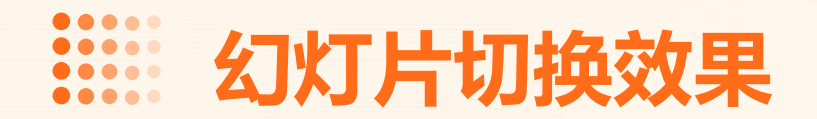

## 切换方式

选择合适的切换方式,例如覆盖、溶解、推进等。

## 切换声音

选择喜欢的切换声音, 增强演示的趣味性。

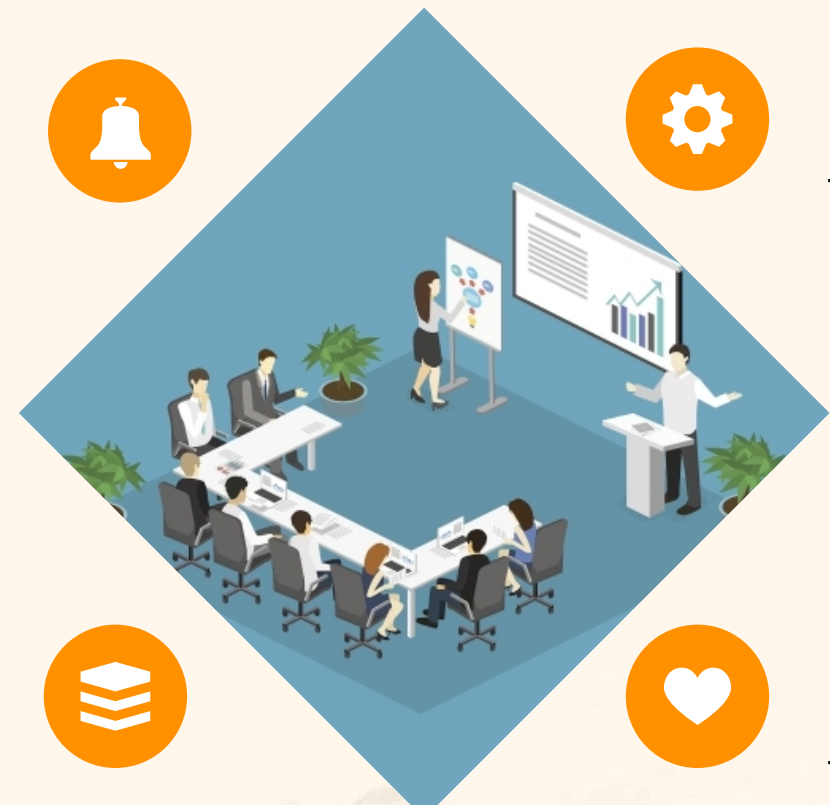

## 切换速度

设置切换速度,以达到更好的视觉效果。

## 自动切换

设置自动切换时间,让演示更加流畅。

以上内容仅为本文档的试下载部分,为可阅读页数的一半内容。如要下载或阅读全文,请访问: <u>https://d.book118.com/376115034220010115</u>